## HOW TO ACCESS BLACKBOARD

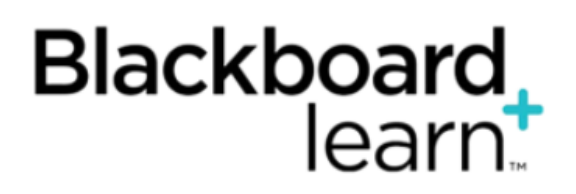

Blackboard is a web-based virtual learning Environment for students, and is used to support and augment teaching and learning at Northern College.

Blackboard provides separate areas for each course taught at the College. These courses may be used to hold course documents, such as handouts and presentations, facilitate online discussions, allow assignments to be submitted electronically and provide immediate feedback through tests and surveys.

Blackboard can be accessed wherever you have access to a computer and the Internet.

## A. Navigating to Blackboard.

1. To navigate to Blackboard, open a web browser and type in:

| C | 3  | blackboard.northerncollege.ca                    |
|---|----|--------------------------------------------------|
|   | Bb | Blackboard Learn - blackboard.northerncollege.ca |
|   | Q  | blackboard.northerncollege.ca - Google Search    |
|   | Q  | blackboard.northern college.ca                   |
|   | Q  | blackboard northern college ca                   |

Alternatively, you may go to the Northern College website. Click on Employee portal at the top of the

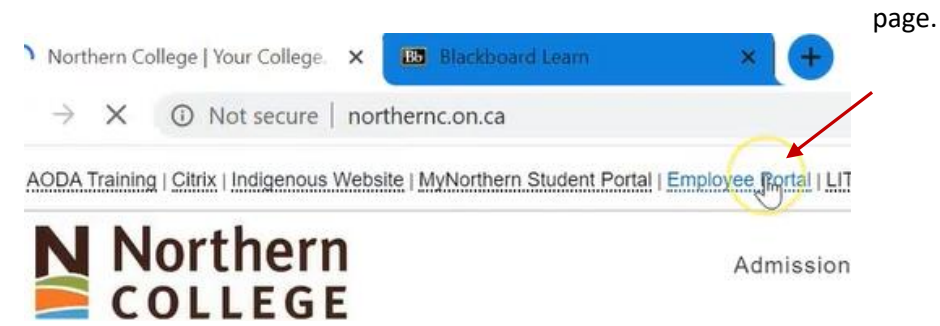

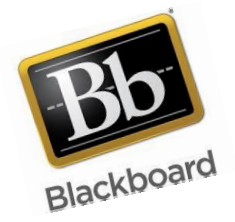

## Then click on the Blackboard tab.

| Employee Portal  |                                       |
|------------------|---------------------------------------|
| Employee Connect | Blackboard                            |
|                  | Please note that Internet Explorer is |
|                  | no longer supported on the new        |
|                  | Blackboard system. The following      |
|                  |                                       |

**Note:** Internet Explorer (IE) is no longer supported for the new Blackboard System.

|          |     |    |    | ) | C | I  | •     | 1   | Ļ |
|----------|-----|----|----|---|---|----|-------|-----|---|
|          |     |    | 16 | 9 | 6 | 11 | 1     | 1   | м |
|          |     |    |    |   |   |    |       |     |   |
| JSERNAME | 4.4 | 14 |    | 4 |   | łł | 4.4   | 4.4 | 1 |
| username |     |    |    |   |   |    |       |     |   |
| PASSWORD |     |    |    |   |   | 1  |       |     |   |
|          |     |    |    |   |   |    |       |     |   |
|          |     |    |    |   |   |    | 12. 1 |     | 1 |
|          |     | ** |    |   |   |    |       |     |   |

2. You will then be promoted to enter your username and password that the college has provided you.

**Note**: if you are not sure what your log in is, please contact your Academic Assistant or the IT department on campus for assistance.

Once logged into Blackboard, you will notice on the right hand side of your screen a "**My Courses**" which will show you all of the courses where you are listed as the instructor.

| Nouncations Das      | liuvaiu                                                           |                                                             |  |  |  |
|----------------------|-------------------------------------------------------------------|-------------------------------------------------------------|--|--|--|
| l Module             |                                                                   |                                                             |  |  |  |
| ▼ Tools              | The My Announcements                                              | ✓ My Courses                                                |  |  |  |
| Announcements        | No Institution Announcements have been posted in the last 7 days. | Courses where you are: Instructor                           |  |  |  |
| Calendar             | Blackboard Training 2020                                          | Angelas Test Course                                         |  |  |  |
| Tasks                | Welcome Students                                                  | BB Test Course                                              |  |  |  |
| My Grades            | Introduction to Blackboard   Student Welcome                      | Blackboard Training 2020                                    |  |  |  |
| Send Email           | more announcements+                                               | <ul> <li>Welcome Students</li> </ul>                        |  |  |  |
| User Directory       |                                                                   | Creative Teaching Strategies - Winter 20 (not currently ava |  |  |  |
| Address Book         | My Organizations                                                  | Introduction to Blackboard                                  |  |  |  |
| Personal Information |                                                                   | Announcements                                               |  |  |  |
| Goal Performance     | You are not currently participating in any organizations.         | > Student Welcome                                           |  |  |  |
| Coals                |                                                                   | Introduction to Information Systems - Angela                |  |  |  |
| Guas                 | - Download Blackboard's Student App Today                         |                                                             |  |  |  |

**NOTE:** if your course does not show in this area, again, please contact your Academic Assistant or the IT department on campus for assistance.

3. Choose the course you'd like to go into and click on the name.

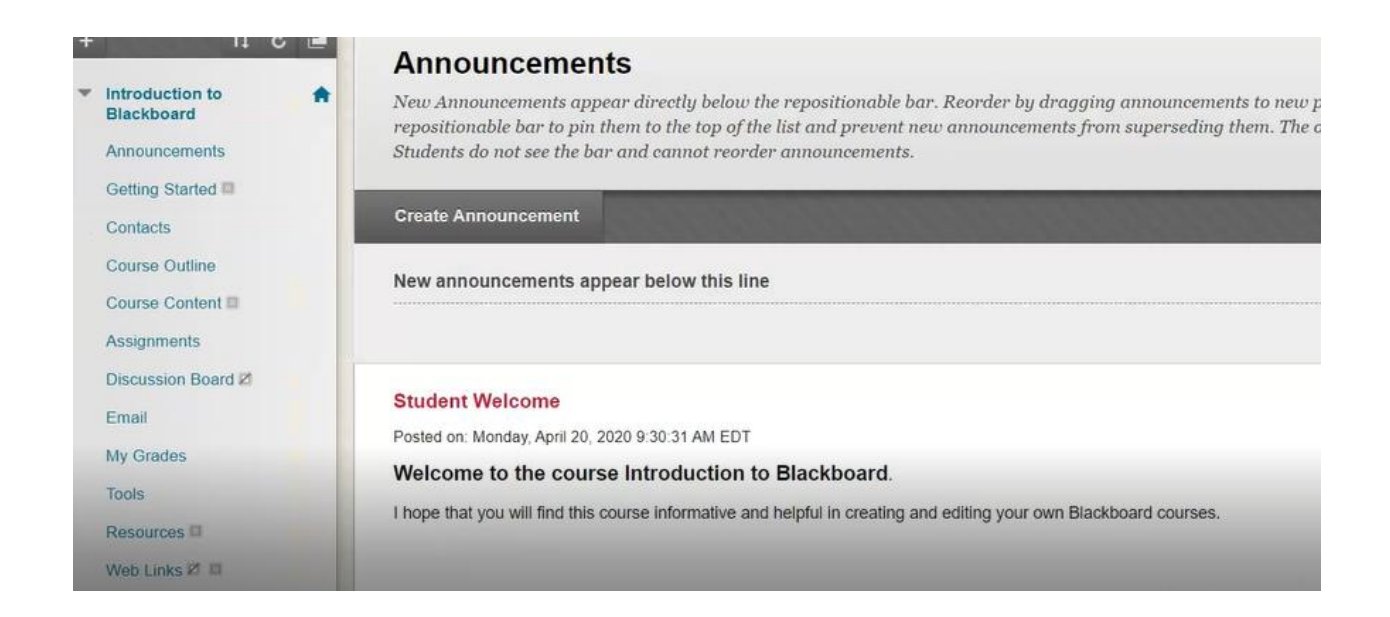

You are now ready to create or edit your Blackboard course.